# New Applicant Dealers

Creating an AZ MVD Now Personal Account and How to gain access to your Dealer AZ MVD Now Account

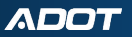

# **Hi-Level Overview of Process**

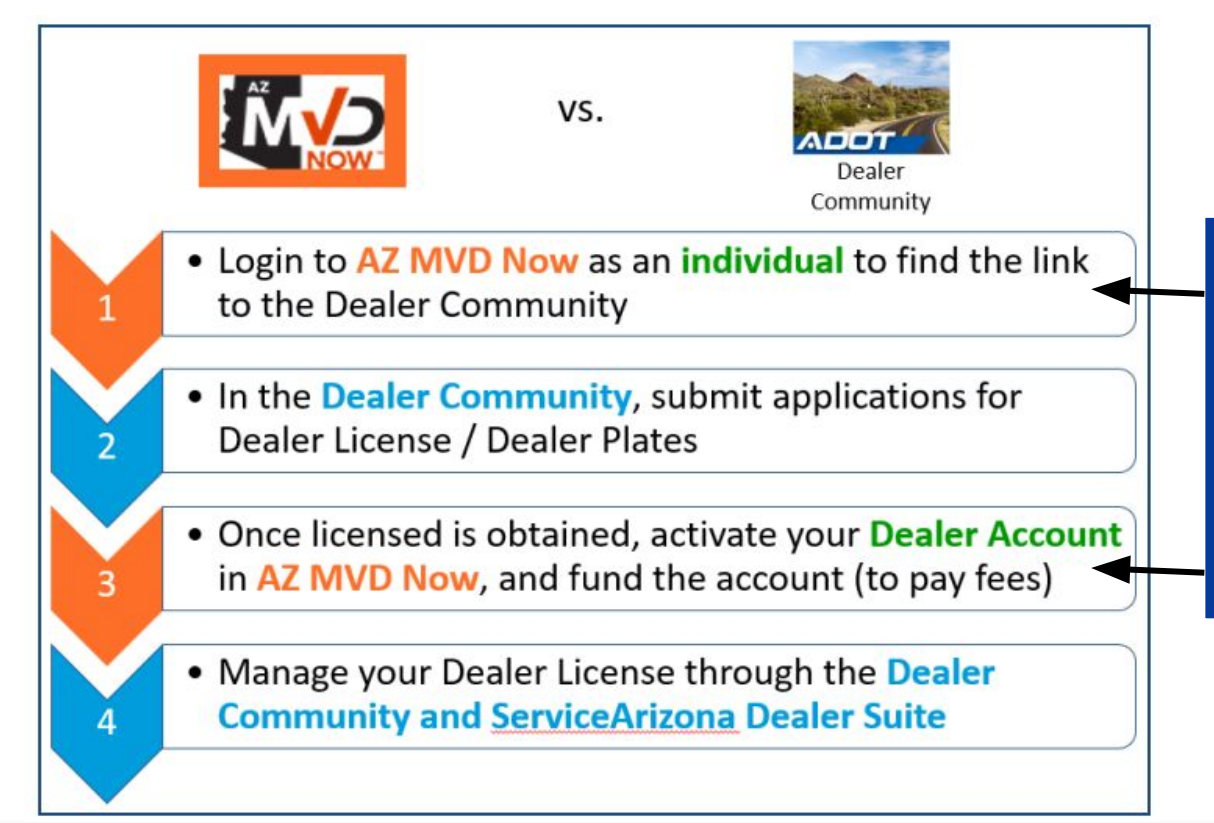

#### **IMPORTANT**:

You cannot use the same email address for both the Individual (personal) account and the Dealer account in AZ MVD Now!

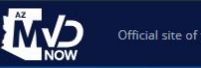

Sign in | Continue as Guest

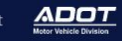

Your AZ MVD, online

Fast, easy, secure and personalized for you

Activate Your Account

# Why AZ MVD Now?

#### It's Fast & Easy.

You'll have access to over 40 MVD services. Skip the trip to an MVD office.

#### It's Secure.

We're reducing fraud and keeping your personal information safe with enhanced authentication

#### It's Personalized.

We'll let you know when your registration is due and provide services based on your needs

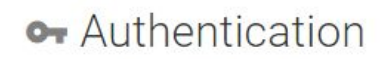

Sign in with your social account

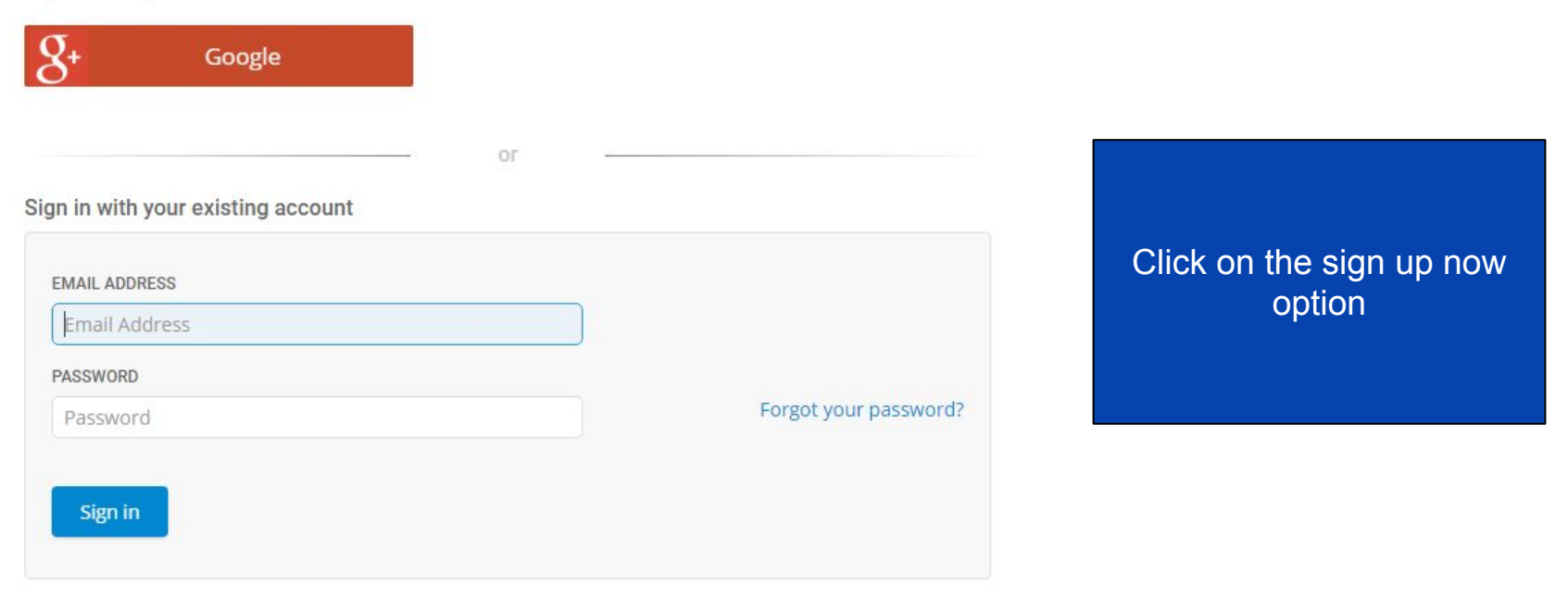

Don't have an account? Sign up now

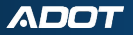

Please provide the following details.

| Linui Au   | dress                 |                           |
|------------|-----------------------|---------------------------|
| E          | mail address that car | n be used to contact you. |
| Send ve    | rification code       |                           |
|            |                       |                           |
| NEW PASSW  | ORD                   |                           |
| New Pass   | sword                 |                           |
| CONFIRM NE | W PASSWORD            |                           |
| Confirm I  | New Password          |                           |
|            | ME                    |                           |
| Display N  | lame                  |                           |
|            |                       |                           |

# **Important Information!**

# This must be your personal email address.

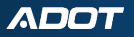

# Verify your email address

Thanks for verifying your rrichey+HP@azdot.gov account!

Your code is: 719537

Sincerely, AZ MVD Now You will receive a confirmation email that includes a code for verification

Please provide the following details.

| rrichey+RG@azdot.                                                                        | gov           |
|------------------------------------------------------------------------------------------|---------------|
| VERIFICATION CODE                                                                        |               |
| Verification code                                                                        |               |
| Verify code                                                                              | Send new code |
|                                                                                          |               |
|                                                                                          |               |
| NEW PASSWORD                                                                             |               |
| New Password                                                                             |               |
| New Password<br>New Password                                                             | RD            |
| New Password<br>New Password<br>CONFIRM NEW PASSWO<br>Confirm New Passv                  | RD            |
| NEW PASSWORD<br>New Password<br>CONFIRM NEW PASSWO<br>Confirm New Passwo<br>DISPLAY NAME | RD            |

# Enter the verification code from your Email. Then click verify code.

Please provide the following details.

| EMAIL ADDRESS        |  |  |
|----------------------|--|--|
| rrichey+BW@azdot.gov |  |  |
| 904846               |  |  |
| Change e-mail        |  |  |
|                      |  |  |
| NEW PASSWORD         |  |  |
| New Password         |  |  |
| CONFIRM NEW PASSWORD |  |  |
| Confirm New Password |  |  |
| DISPLAY NAME         |  |  |
| Display Name         |  |  |

After verification you will have the option to update your display name and password. To save your changes click the create button at the bottom of the page.

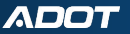

Enter a number below that we can send a code via SMS or phone to authenticate you.

| COL | JNTR | YCC | DE |
|-----|------|-----|----|
|     |      |     |    |

| United States (+1) | Er |
|--------------------|----|
| PHONE NUMBER       |    |
| 9                  |    |
|                    |    |
| Phone number       |    |
|                    |    |
|                    |    |

Enter a number to contact you at for verification. Then click send code.

If you are an organization (business, trust, etc.) you must <u>submit a request</u> to activate your account.

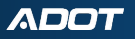

Enter a number below that we can send a code via SMS or phone to authenticate you.

| +1(480)                                |
|----------------------------------------|
| ENTER YOUR VERIFICATION CODE BELOW, OR |
| send a new code                        |
|                                        |
|                                        |
| Cancel                                 |

Enter the verification code that you were sent.

If you are an organization (business, trust, etc.) you must <u>submit a request</u> to activate your account.

# Sign Up For a New Account

Profile Setup <sup>⑦</sup>

AZ MVD Now is available only to customers who have previously provided identification in transactions with ADOT MVD.

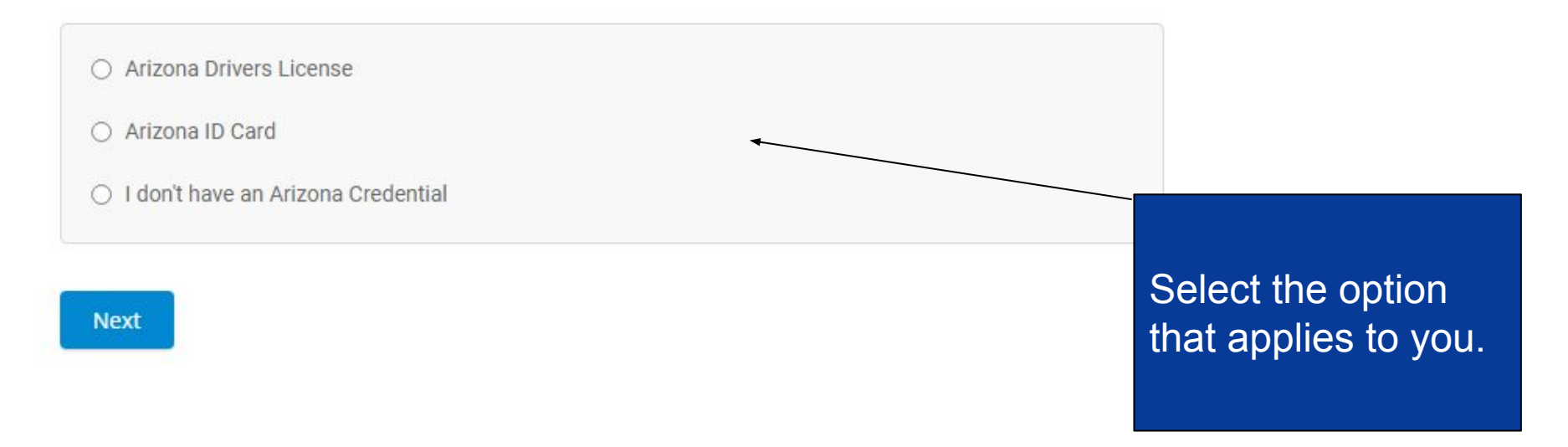

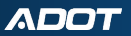

# Sign Up For a New Account

#### Profile Setup 3

AZ MVD Now is available only to customers who have previously provided identification in transactions with ADOT MVD.

|                        | +               |                        |
|------------------------|-----------------|------------------------|
| dentification Number * | Date of Birth * | Last 4 digits of SSN * |
|                        | mm/dd/yyyy      |                        |

Enter your credential information,DOB, and last 4 of your social security number

Next

I ■ 12

## Confirm Identity

#### Information On File

Please confirm this is you.

Below is the information we have associated with your account. You will have an opportunity to update this information later.

| Name                                   |       | Date of Birth |
|----------------------------------------|-------|---------------|
| Bruce Wayne                            |       | 07/21/2000    |
| Address                                |       |               |
| 1801 W Jefferson S<br>Phoenix AZ 85007 | ť     |               |
| Phone Number                           | Email |               |
| N/A                                    | N/A   |               |
| ID Type                                |       | ID Number     |
| Arizona ID Card                        |       | S40851304     |

Confirm your identity and the information associated with the account.

Then click confirm.

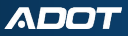

This is not me

Confirm

# Sign up for a new account

**Registration Complete** 

Thank you for signing up with AZ MVD Now. Your information has been confirmed and your account is ready to use.

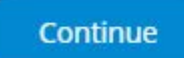

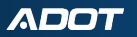

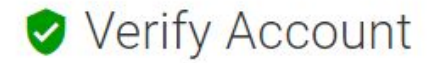

Further protect your personal information by adding an extra layer of authentication to your account when you log in.

- By enabling the "Verify Account" feature, AZ MVD Now will require you to verify your identity through enhanced authentication (using facial recognition or credit information) when logging in.
- Alternatively, you may create a 4 digit pin that AZ MVD Now will ask for when logging in.
- An initial verification of your identity through enhanced authentication is required to enable this feature.

Would you like to verify your Account?

- Yes, verify my identity through enhanced authentication when logging in.
- No, do not add an extra security method when logging in.

#### Continue

Select the No option when asked if you would like to add an extra layer of authentication.

# Stay Up to Date

Our records show that you do not have either a phone number or an electronic method of contact selected. Please complete your profile to continue.

#### <sup>(2)</sup> Why do we need your email and phone number

You may update your contact information anytime under Account Information in AZ MVD Now.

Account Information

Email Address \*

rrichey+RG@azdot.gov

Phone Number \*

( ) -

Phone Number is required

O Email

Phone (Used for text messages. Carrier rates may apply.)

You will need to select a preferred electronic method of contact and input your phone number. Then click continue.

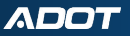

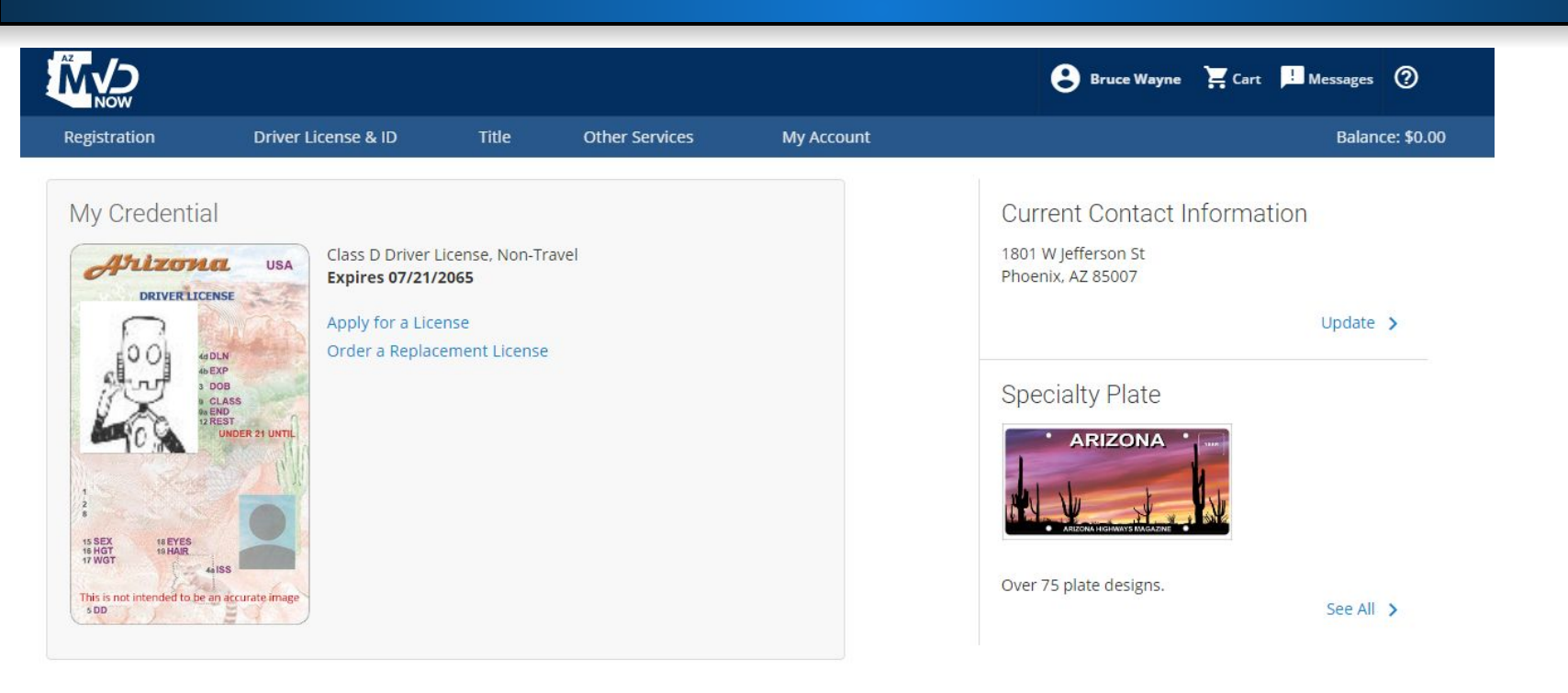

# This is what your AZ MVD Now personal home screen will look like.

# From your AZ MVD Now home screen, click the Other Services option.

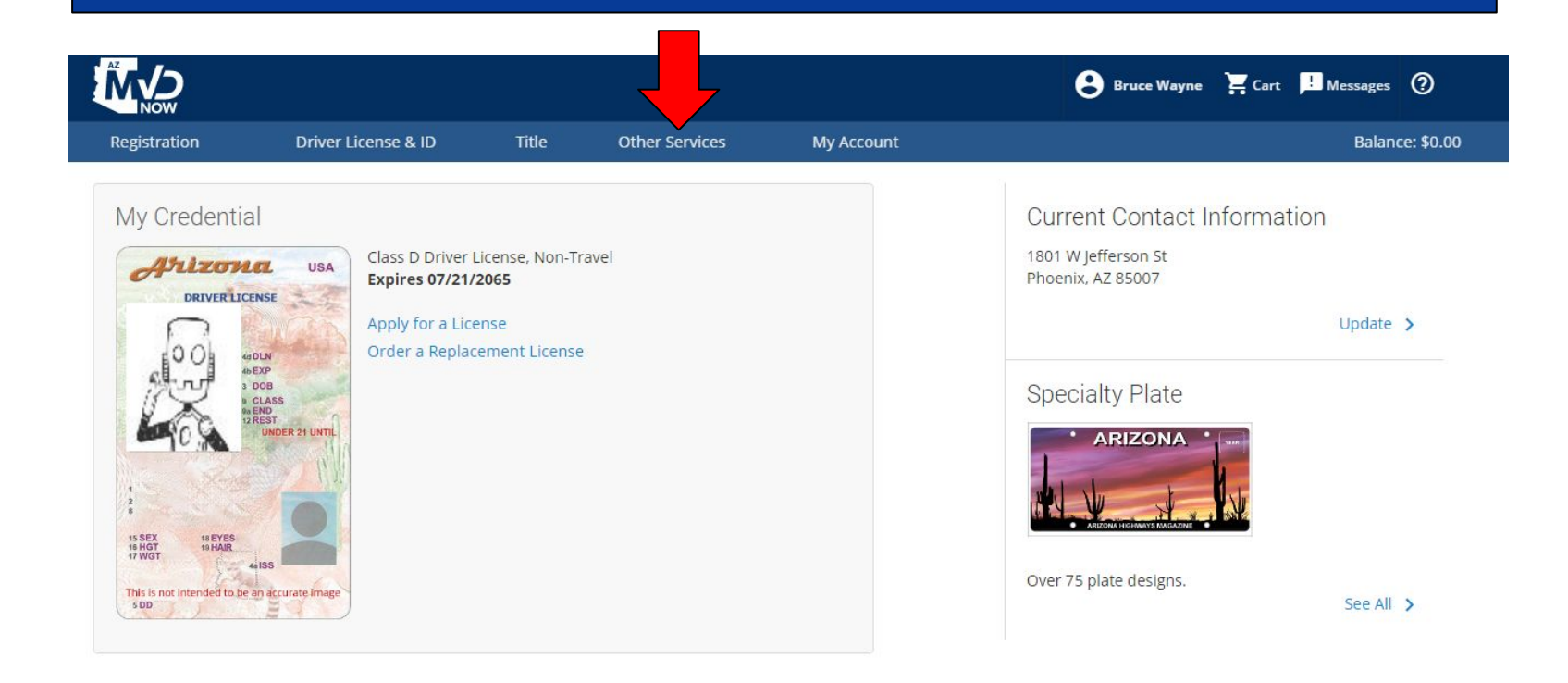

| Other Services         | My Account |                          |   |
|------------------------|------------|--------------------------|---|
| ECORDS                 |            | COMPLIANCE               |   |
| Driver License Record  |            | Manage Compliance Issues | n |
| Motor Vehicle Record   |            |                          |   |
| Vehicle Payment Summar | У          | VEHICLE                  |   |
|                        |            | Emissions Inquiry        | U |
| NSURANCE               |            |                          |   |
| Manage Insurance       |            | DEALER                   |   |
|                        |            | Licensing & Services     |   |
|                        |            |                          |   |
|                        |            |                          |   |

ARIZONA HIGHWAYS MAGAZIN

😮 Bruce Wayne 🎽 Cart 🗾 Mes

From the Other Services menu, under the Dealer section select the Licensing & Services option

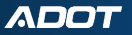

RECORDS

INSURANCE

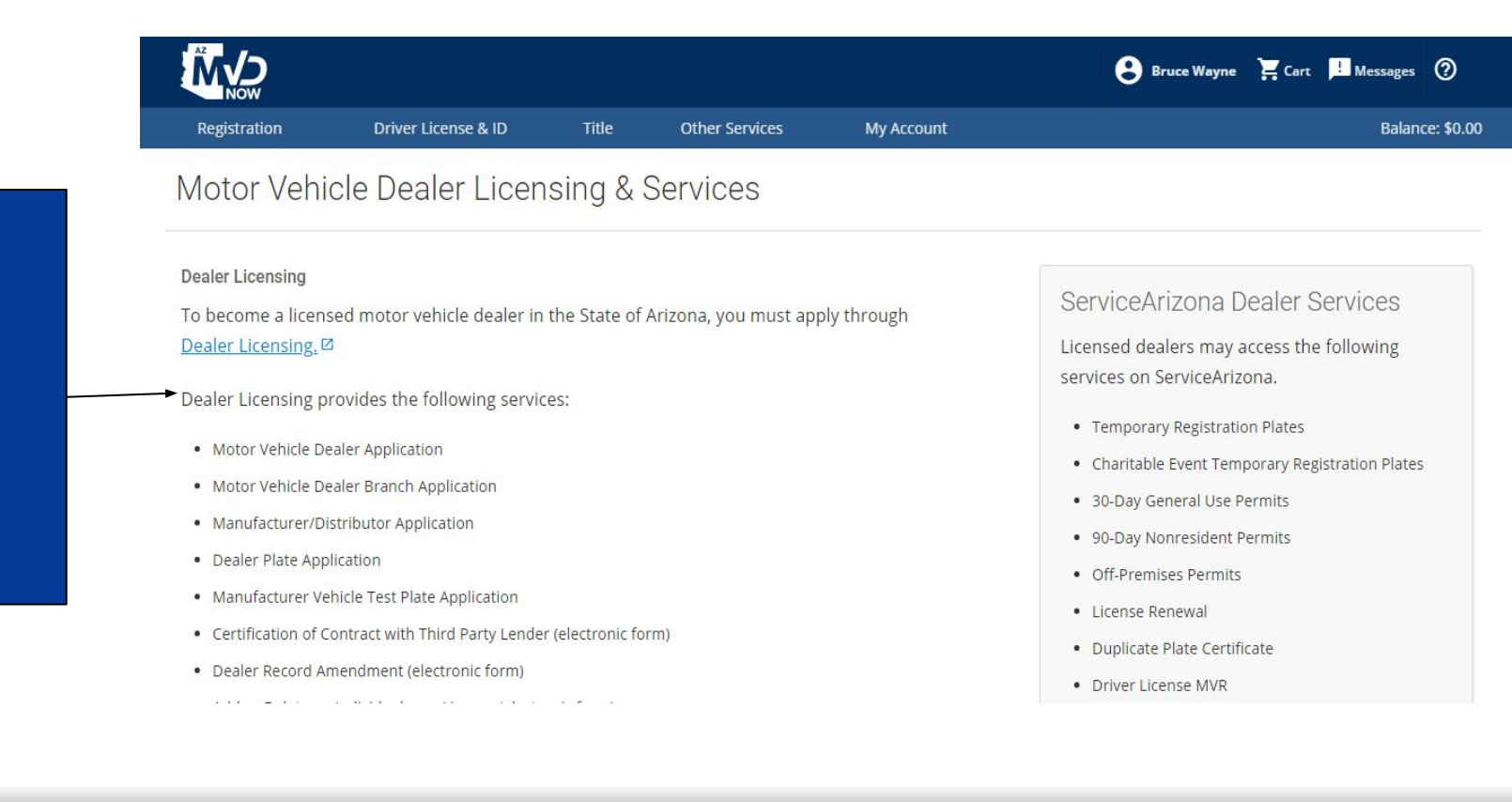

# Click on Dealer Licensing

ADOT

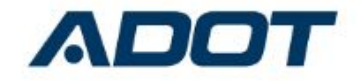

| To access this | page, yo | u have | to log | in to | ADOT | - Dealer |
|----------------|----------|--------|--------|-------|------|----------|
| Licensing.     |          |        |        |       |      |          |

Username

| - |   |   |    |      |     | · · · · |
|---|---|---|----|------|-----|---------|
| D | 5 | - | C1 | 10.1 | in. | 100     |
|   |   | _ | -  | νv   | 5   | 10      |

| Log In                |         |  |
|-----------------------|---------|--|
| C Remember me         |         |  |
| Forgot Your Password? | Sign Up |  |

New applicants will need to select the sign up option.

AZ DOT Dealer employee? Log In

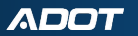

# Fill in the requested information. Then you will be taken to the DEAL Community to submit your application.

#### **ADOT - Dealer Licensing**

| First Name       |        |
|------------------|--------|
| Last Name        |        |
| Nickname         |        |
| Email            |        |
| Password         |        |
| Confirm Password |        |
|                  | Submit |

# **Dealer Licensing Home Page**

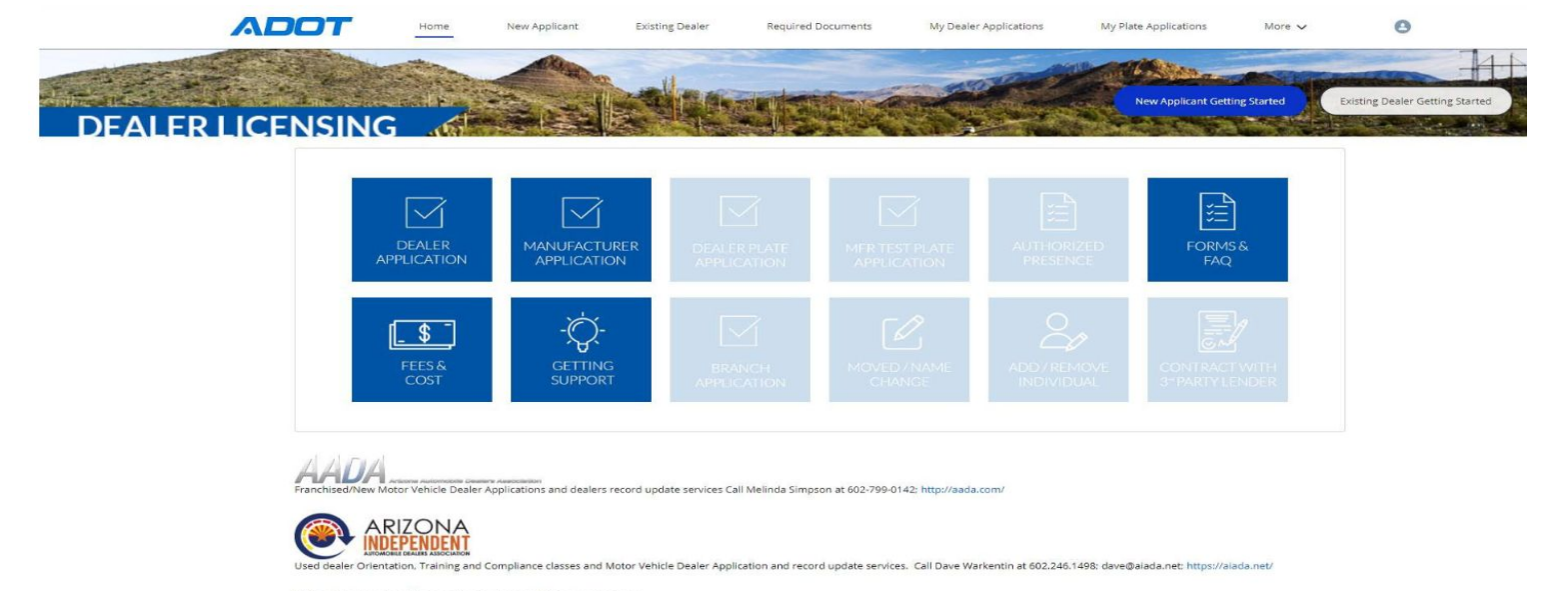

#### Arizona Dealer Licensing & Consulting Services

Motor Vehicle Dealer Application and dealer record update services. Call Micheal Allen at 480-227-5610; dealerlicensing@gmail.com; http://www.arizonadealerlicensing.com/

# Click the Dealer Application to initiate the application process.

# Select Start New Application

| Select an Application |   |  |
|-----------------------|---|--|
| Choose one            | : |  |
| Choose one            |   |  |
| Start New Application |   |  |
|                       |   |  |
|                       |   |  |
|                       |   |  |
|                       |   |  |
|                       |   |  |
|                       |   |  |
|                       |   |  |
|                       |   |  |
|                       |   |  |
|                       |   |  |
|                       |   |  |
|                       |   |  |
|                       |   |  |

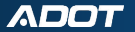

# Complete each section of the application, clicking Save & Next to move forward.

|       | -             |                      | 1                    |    |   |  | <br> |   |  |
|-------|---------------|----------------------|----------------------|----|---|--|------|---|--|
| Busin | ess Informat  | tion                 |                      |    | 4 |  |      |   |  |
|       | MVD Dealer    | License Number (     | f currently licensed | k. |   |  |      |   |  |
|       | * License Typ | pe                   |                      |    |   |  |      |   |  |
|       | Choose of     | ne                   |                      |    |   |  |      | : |  |
|       | Transaction   | Privilege Tax Licens | e Number             |    |   |  |      |   |  |
|       | Business Typ  | 28                   |                      |    |   |  |      |   |  |
|       | Choose of     | ne                   |                      |    |   |  |      | : |  |
|       | * Business N  | lame                 |                      |    |   |  |      |   |  |
|       | Doing Busin   | ess As (DBA) if app  | licable              |    |   |  |      |   |  |

NOTE: If unable to complete the entire application in one sitting, click the Save and Finish Later button, and return to the application from the Dealer Community.

After uploading all relevant documents and photos (see Uploading Documents) for the application, click Submit. NOTE: Required documents will depend on the type of License you apply for.

|        | N                                                                                                    | Notor Vehicle | Dealer Ap | plication |     |        |                    |             |                                |  |
|--------|----------------------------------------------------------------------------------------------------|---------------|-----------|-----------|-----|--------|--------------------|-------------|--------------------------------|--|
| 4<br>1 | Upload A2 MVD Now Dealership Administrator Application F                                                 | iorm          | × >       | × )       | × > | 4      |                    | Sec. 8      |                                |  |
| *      | FILE NAME<br>AZMVDNow-Dealer-Administrator.pdf                                                           | *             |           |           |     |        |                    |             | Success!                       |  |
| J      | Please print and sign name on bond form.<br>Bond Number<br>1234567<br>Bond<br>Upload Files Or drop files |               |           |           |     |        |                    |             | Application has been submitted |  |
| 5      | •                                                                                                    |               |           |           | (   | Cancel | Save and Finish Li | iter Submit |                                |  |

The community will provide confirmation that the application has been submitted. Click the X to close the confirmation message.

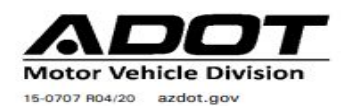

#### AZ MVD NOW DEALERSHIP ADMINISTRATOR APPLICATION

Clear

This application is to be completed and signed by a person legally authorized to act on behalf of the Dealership. *All fields below must be completed. Email completed form to:* <u>mvdlu@azdot.gov</u>.

#### \*Please provide your Identification Number (EIN, OIN, ITIN or TIN)

| Dealership Name                           |       |               |                         |             |          |
|-------------------------------------------|-------|---------------|-------------------------|-------------|----------|
| DBAs (if applicable)                      |       |               |                         |             |          |
| Dealer License Number                     |       | Federal EIN ( | May not apply to all de | ealerships) |          |
| Physical Address                          |       | City          |                         | State       | Zip Code |
| Mailing Address (if different from above) |       | City          |                         | State       | Zip Code |
| Contact Person (Full legal name)          | Phone | °)            | Email Address           |             |          |

You are required to submit the above form indicating the MVD Now account Administrator. The email address you provide must be your Business Email. Once the form has been submitted and processed you will receive an email from the Dealer Licensing Unit with Login instructions.

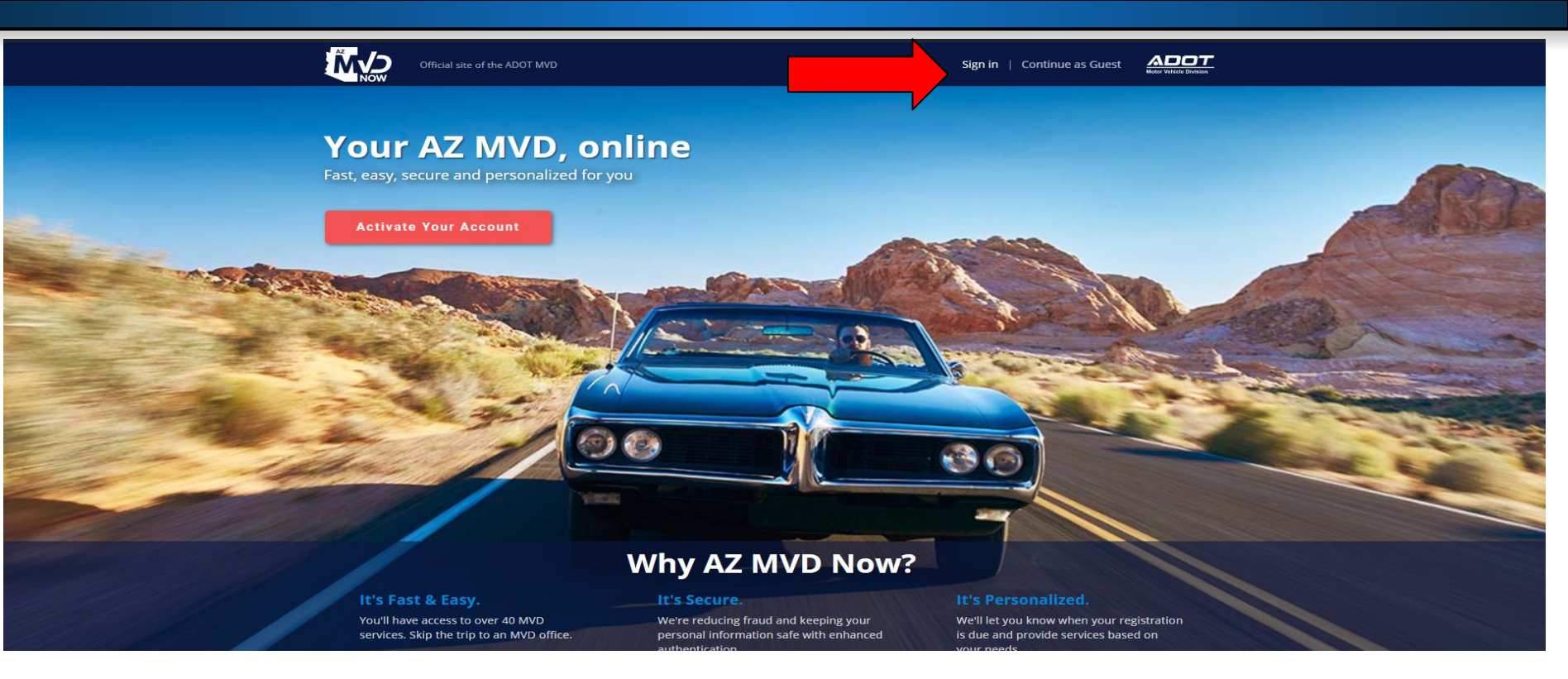

You will click the Sign in option when accessing your Dealer AZ MVD Now account. Do not click activate account.

|             | Google               |    |                       |
|-------------|----------------------|----|-----------------------|
|             |                      | or |                       |
| in with y   | our existing account |    |                       |
| EMAIL ADDRE | SS                   |    |                       |
| Email Add   | ress                 |    |                       |
| PASSWORD    |                      |    |                       |
|             |                      |    | Forgot your password? |

Important Information!

You will need to use your business/dealer email and the temporary password that the Dealer Licensing Unit sent to you to be able to sign into your Dealer account.

Don't have an account: <u>Sign up now</u>

ക് പംഷ്പ പ്രപ പ

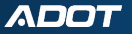

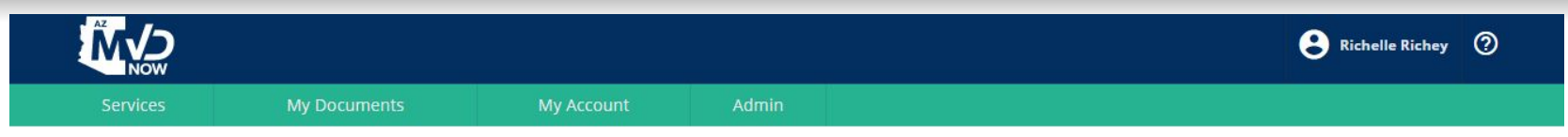

Welcome to AZ MVD Now Business Portal

Arizona Department of Transportation (ADOT) is enhancing ServiceArizona. AZ MVD Now is part of this improvement and serves as an extension of ServiceArizona for Motor Vehicle Division (MVD) services.

Once you have completed the verification steps you will be taken to your AZ MVD Now home screen. From here you will be able to manage your Dealer account and add funds to pay for all applicable fees.

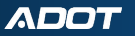

### Funding AZ MVD Now Account

| vices | My Documents | My Account           | Admin |
|-------|--------------|----------------------|-------|
|       |              | MY ACCOUNT           |       |
|       |              | Add Funds            |       |
|       |              | Request Disbursement |       |
|       |              | Service History      |       |
|       |              | Manage Accounts      |       |

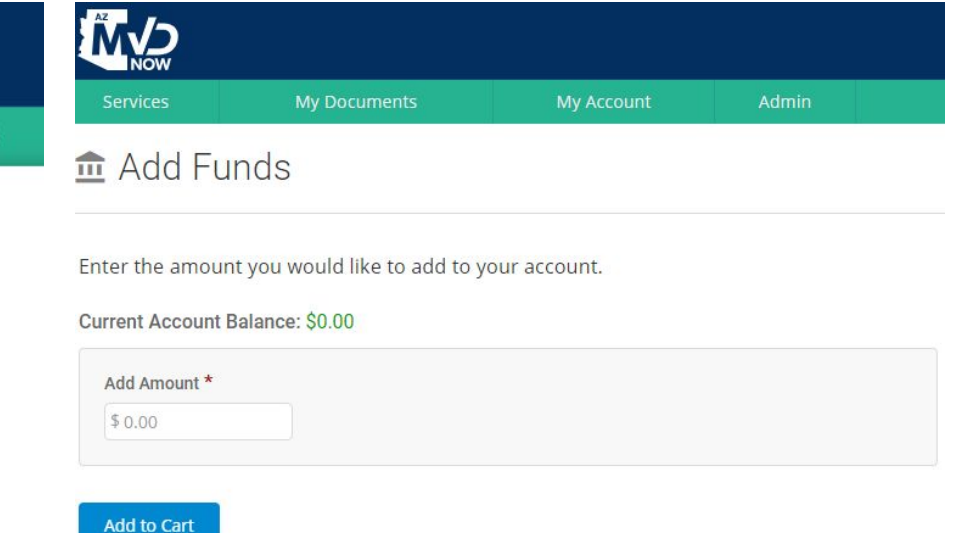

Select My Account then click Add Funds.

Enter the amount you would like to add. Then click Add to Cart.

| Registration       | Driver License & ID | Title | Other Services | My Accour |
|--------------------|---------------------|-------|----------------|-----------|
| 🖌 Cart             |                     |       |                |           |
| 1 Item(s)          |                     |       |                |           |
| Services           |                     |       | Amount         | Remove    |
| Fund Customer Acc  | ount                |       | \$400.00       |           |
| Total Due:         |                     |       | \$400.00       |           |
| Payment Type *     |                     |       |                |           |
| ePayment (Credit ( | ard/eCheck)         |       |                |           |

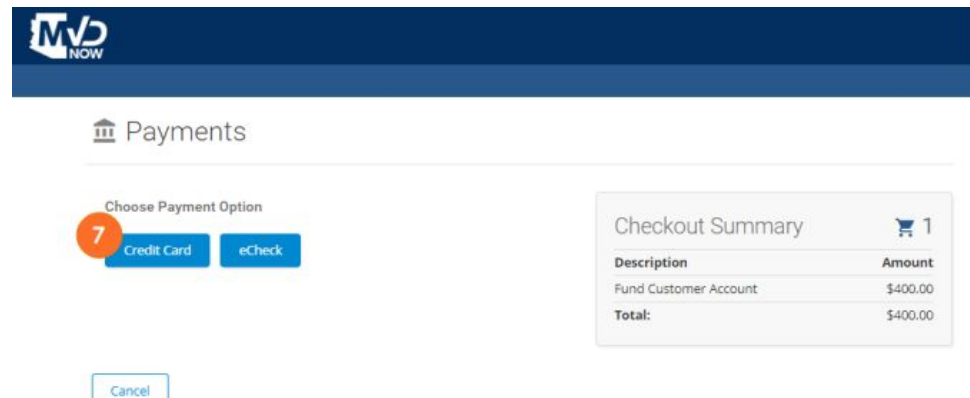

Select Payment Type of ePayment, then click Checkout.

### Choose Payment Option of Credit Card or eCheck.

#### ADOT

#### **I I** 32 **I**

### 

#### n Payments

|                                                  | -                                                   | Descripti |
|--------------------------------------------------|-----------------------------------------------------|-----------|
| Payment Amount                                   | \$400.00                                            | Fund Cus  |
| CARDHOLDER NAME                                  | Joe Smith                                           | Total:    |
| CREDIT CARD NUMBER                               | 411111111111111                                     |           |
| EXPIRATION DATE                                  | 0724                                                |           |
|                                                  |                                                     |           |
| CVV                                              | 123 What is this?                                   |           |
| CVV<br>DAYTIME PHONE                             | 123 What is this?<br>4805551234                     |           |
| CVV<br>DAYTIME PHONE<br>EMAIL                    | 123 What is this?   4805551234 joesmith@cox.net     |           |
| CVV<br>DAYTIME PHONE<br>EMAIL                    | 123 What is this?<br>4805551234<br>joesmith@cox.net |           |
| CVV<br>DAYTIME PHONE<br>EMAIL<br>STORE THIS PAYN | 123 What is this?<br>4805551234<br>joesmith@cox.net |           |

| Checkout Summary      | <b>T</b> |
|-----------------------|----------|
| Description           | Amount   |
| Fund Customer Account | \$400.00 |
| Total:                | \$400.00 |

In put your credit card or ACH information. Select Submit Payment. Note:You can store this information for future payments.

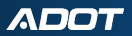

0

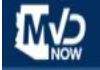

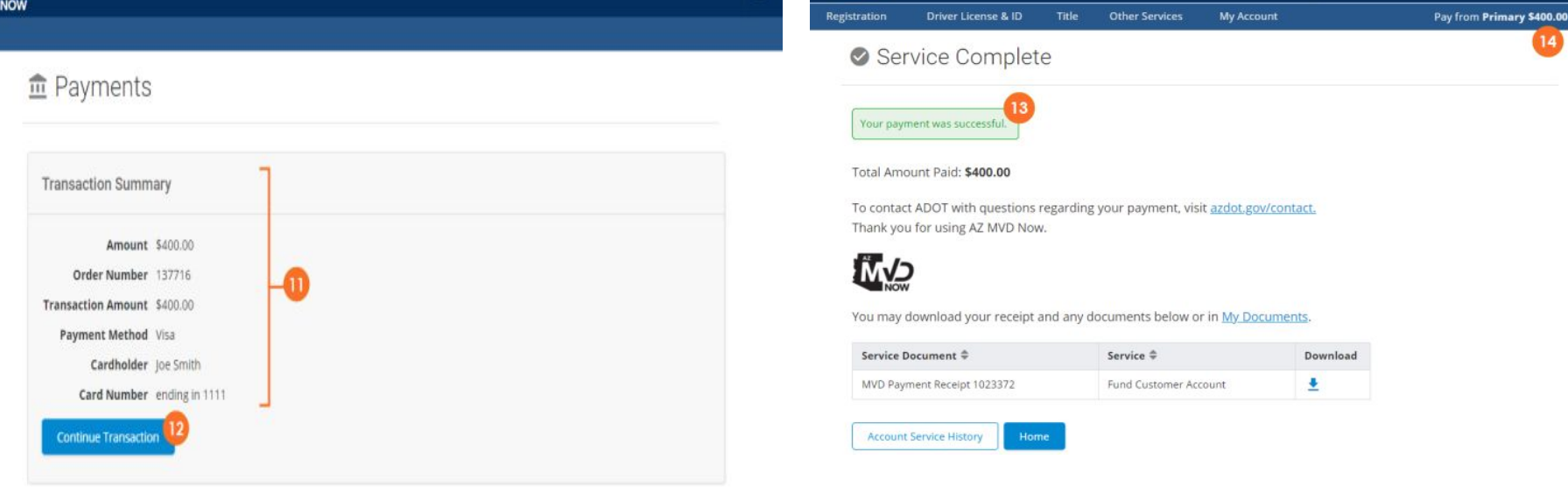

(?)

MV2

#### Confirm your information is correct and then you will have successfully funded your account.

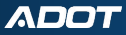

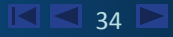

8 -----

Cart Messages